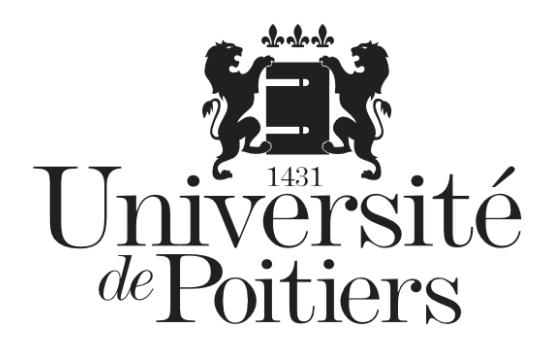

# **Exporter des notes**

# depuis la plateforme UPdago

Public : Enseignant·esMots clefs : UPdago – pédagogie

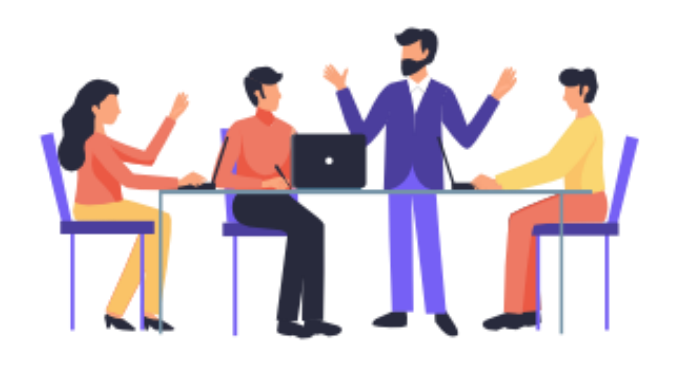

- Version : 0.0.1
- Date : 14/12/2020
- Auteur(s) : Service commun informatique et multimédias

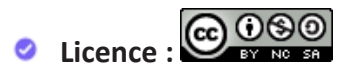

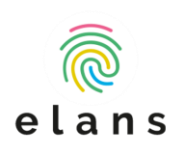

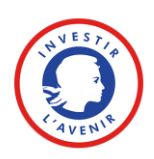

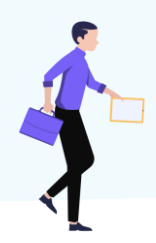

| Rend      | ez-vous dans votre cours sur UPdago4                                                                                                |
|-----------|----------------------------------------------------------------------------------------------------|
| 1-        | Accédez au carnet de notes dans le menu situé à gauche4                                                                             |
| 2-        | Rendez-vous dans l'onglet « exporter » du rapport de l'évaluateur                                                                   |
| 3-<br>OD: | Sélectionnez « Feuille de calcul Excel » (ou « Feuille de calcul OpenDocument<br>S ») si vous utilisez un autre logiciel de tableur |
| 4-        | Puis cliquez sur le bouton « Télécharger »6                                                                                         |
| Enreg     | jistrer le fichier sur votre ordinateur puis ouvrez-le6                                                                             |

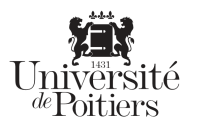

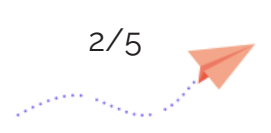

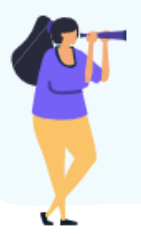

Pour chaque activité évaluée dans UPdago (test, devoir, atelier, etc.), vous trouverez les notes de chaque étudiant dans le carnet de notes.

Beaucoup d'options sont disponibles dans ce carnet de notes. Il est notamment possible d'appliquer des coefficients ou de réaliser des moyennes mais dans un premier temps, voyons comment exporter des notes avec le numéro d'étudiant.

### Rendez-vous dans votre cours sur UPdago

1- Accédez au carnet de notes dans le menu situé à gauche

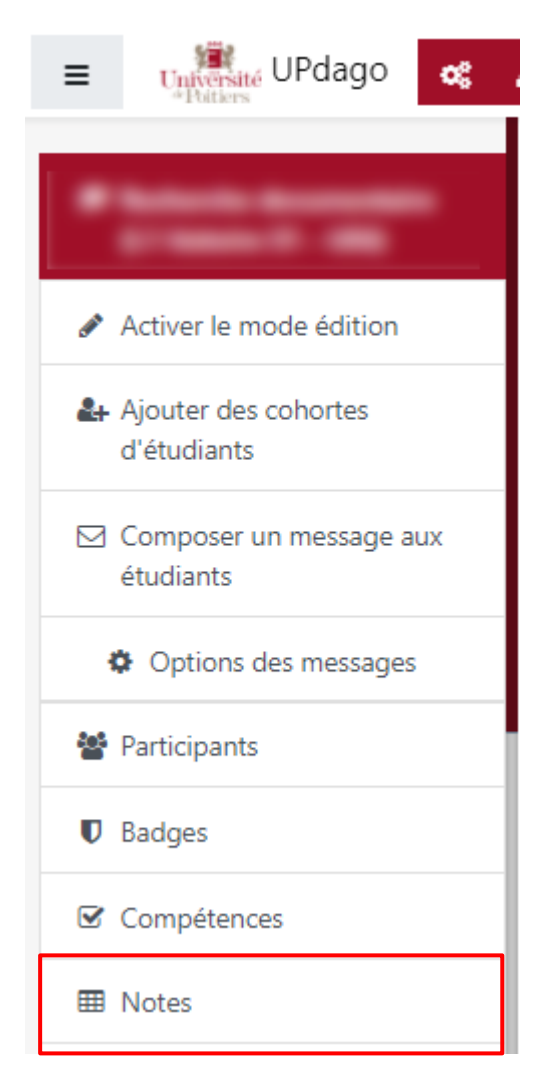

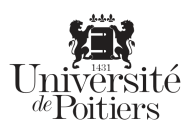

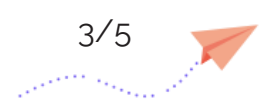

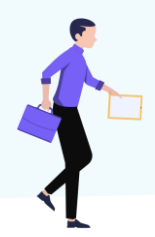

#### 2- Rendez-vous dans l'onglet « exporter » du rapport de l'évaluateur.

| Ajouter des cohortes d'étudiants Rapport de l'évaluateur |                                                         |                        |                                           |                                 |                                  |                                  |  |  |  |
|----------------------------------------------------------|---------------------------------------------------------|------------------------|-------------------------------------------|---------------------------------|----------------------------------|----------------------------------|--|--|--|
| Composer un message aux<br>étudiants                     | Affichage Réglages Barèmes Lettres Importation Exporter |                        |                                           |                                 |                                  |                                  |  |  |  |
| Options des messages                                     | Rapport de l'évaluateur                                 | Rapport du participant |                                           |                                 |                                  |                                  |  |  |  |
| Participants Tous les participants 244/244               |                                                         |                        |                                           |                                 |                                  |                                  |  |  |  |
| Badges                                                   | Prénom Tout A B C D                                     | E F                    | G H I J K L M N O P Q R S                 | T U V W X Y Z                   |                                  |                                  |  |  |  |
| ☑ Compétences                                            | Nom Tout A B C D                                        | E F G                  | H I J K L M N O P Q R S T                 | U V W X Y Z                     |                                  |                                  |  |  |  |
| III Notes                                                |                                                         |                        |                                           |                                 |                                  |                                  |  |  |  |
| Pourquoi un cours de<br>recherche decumentaire ?         | Recherche documentaire L                                |                        |                                           |                                 |                                  |                                  |  |  |  |
| recherche documentaire :                                 | Nom 🔶 / Prénom                                          |                        | Adresse de courriel                       | 🗙 Quiz de découverte dans I 🗢 🖋 | 📋 Exercice : avez-vous compr 🗢 🖋 | 📋 Exercice : avez-vous compr 🗢 🖋 |  |  |  |
| 1 : pourquoi venir travailler<br>on BLI 2                | ABBAS TAHIR                                             | <b>•</b> /             | tahir.abbas@etu.univ-poitiers.fr          | -Q                              | -Q                               | -Q                               |  |  |  |
| 2 : comment venir travailler à                           | ADDA BRAHIM                                             | <b>#</b> /             | tiphanie.adda.brahim@etu.univ-poitiers.fr | -ପ୍                             | 10,00 <b>Q</b>                   | 10,00 <b>Q</b>                   |  |  |  |
| la BU Michel Foucault ?                                  | AIKPA FELIX                                             | ⊞ <i>≱</i>             | felix.aikpa@etu.univ-poitiers.fr          | -Q                              | 8,00 <b>Q</b>                    | -Q                               |  |  |  |
| 3 : comment retrouver un<br>document avec sa cote ?      | ALAZARD MARGOT                                          | <b>.</b>               | margot.alazard@etu.univ-poitiers.fr       | -Q                              | 10,00 <b>Q</b>                   | 8,41 <b>Q</b>                    |  |  |  |
| 4 : quelles sont les grandes                             | ALEXANDRE VALENTIN                                      | <b>.</b>               | valentin.alexandre@etu.univ-poitiers.fr   | -Q                              | 8,11 <b>Q</b>                    | 2,58 <b>Q</b>                    |  |  |  |
| familles de documents dont<br>vous avez besoin ?         | ALI AKRAM                                               | <b>#</b> /             | akram.ali@etu.univ-poitiers.fr            | -@                              | 2,94 <mark>Q</mark>              | 2,95 <mark>Q</mark>              |  |  |  |
| D 5: comment effectuer une                               | ARCHAIMBAULT THEO                                       | <b>#</b> /             | theo.archaimbault@etu.univ-poitiers.fr    | -ପ୍                             | -@                               | -@                               |  |  |  |
| recherche simple avec notre                              | ARCHAMBEAU LENA                                         | <b>#</b> /             | lena.archambeau@etu.univ-poitiers.fr      | -ଷ୍                             | 5,99 <b>Q</b>                    | - <del>Q</del>                   |  |  |  |

#### 3- Sélectionnez « Feuille de calcul Excel » (ou « Feuille de calcul OpenDocument ODS ») si vous utilisez un autre logiciel de tableur.

Sélectionnez les éléments à télécharger à l'aide de *«Tout/ne rien sélectionner »* situé en bas de la liste.

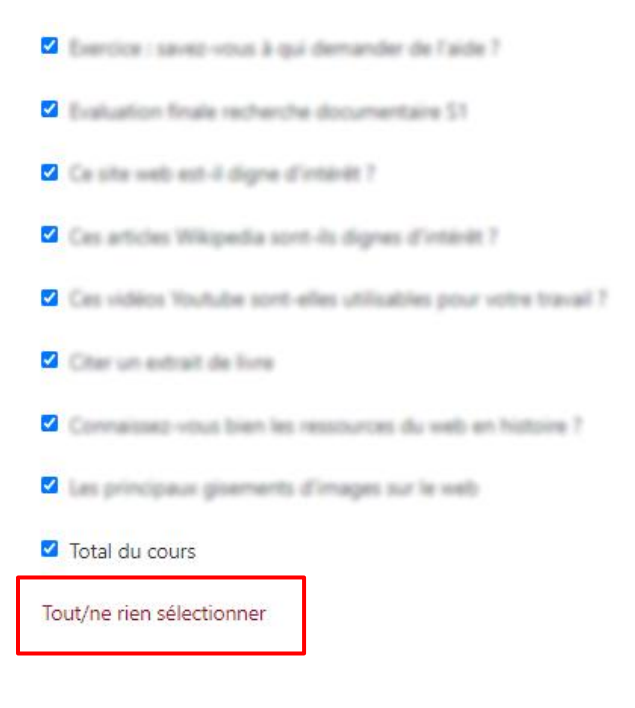

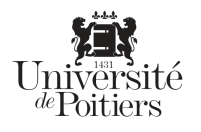

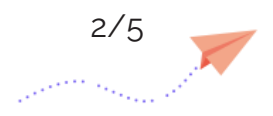

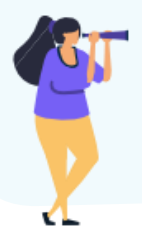

#### 4- Puis cliquez sur le bouton « Télécharger »

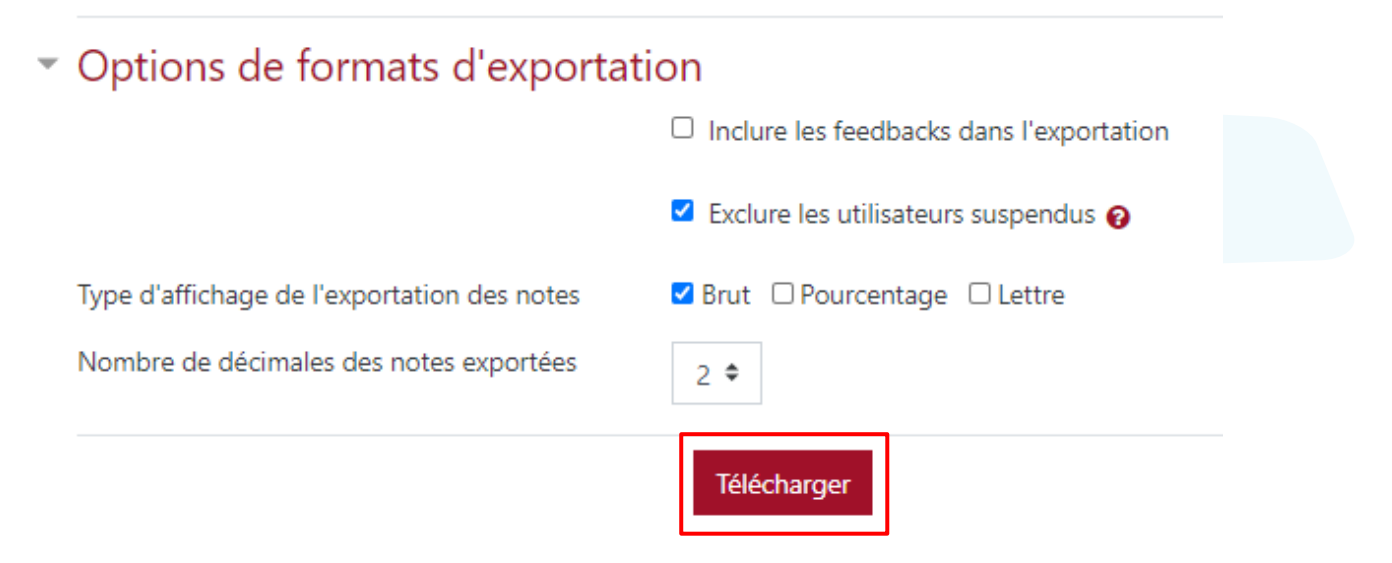

## Enregistrer le fichier sur votre ordinateur puis ouvrez-le

Vous obtenez un fichier avec le prénom, nom, numéro étudiant (colonne *« Numéro d'identification »*), et le code étape de l'étudiant (colonne *« Institution »)* puis les notes de chaque étudiant par activités évaluées.

| Recherche documentaire (L1 histoire S1 - UE6) Notes.xlsx [Mode protégé] - Excel |                                                                                                    |           |              |             |              |             |          |           |            |            |              |              |            |
|---------------------------------------------------------------------------------|----------------------------------------------------------------------------------------------------|-----------|--------------|-------------|--------------|-------------|----------|-----------|------------|------------|--------------|--------------|------------|
| Fich                                                                            | ier Accueil                                                                                                    | Insertion | Mise en page | Formules    | Données      | Révision    | Affichag | e Aide    | Acroba     | t Q Dit    | es-nous ce o | que vous vou | lez faire  |
| Ð                                                                               | 1 MODE PROTÉGÉ Attention aux fichiers provenant d'un emplacement Internet, car ils peuvent contenir des virus. Il est recommandé de rester en mode protégé sauf si vous d |           |              |             |              |             |          |           |            |            |              |              |            |
|                                                                                 | А                                                                                                    |           | В            | (           | 2            | D           | E        | F (       | Н          | 1          | J            | K            | L          |
| 1 F                                                                             | rénom                                                                                                    | Nom       |              | Numéro d'id | entification | Institution | Dér A    | dresse du | Test Exerc | Test Exerc | Test Exerc   | Test Exerc   | Test Exerc |
| 2                                                                               |                                                                                                    |           |              | 220         |              | ou=H1HI11   |          |           | -          | -          | -            | 10           | 0,28       |
| 3                                                                               |                                                                                                    |           |              | 213         |              | ou=H1HI13   |          |           | 10         | 10         | 10           | 8,18         | 8,33       |
| 4                                                                               |                                                                                                    |           |              | 220         |              | ou=H1HI11·  |          |           | 8          | -          | -            | -            | -          |
| 5                                                                               |                                                                                                    |           |              | 220         |              | ou=H1HI13   |          |           | 10         | 8,41       | 6            | 8,18         | 7,67       |
| 6                                                                               |                                                                                                    |           |              | 220         |              | ou=H1HI12-  |          |           | 8,11       | 2,58       | 2            | 6,36         | 0,56       |
| 7.                                                                              |                                                                                                    |           |              | 220         |              | ou=H1HI12-  |          |           | 2,94       | 2,95       | 2            | 3,64         | 1          |
| 8                                                                               |                                                                                                    |           |              | 220         |              | ou=H1HI12-  |          |           | -          | -          | 4,5          | -            | -          |
| 9                                                                               |                                                                                                    |           |              | 219.        |              | ou=H1HI13-  |          |           | 5,99       | -          | -            | -            | -          |
| 10                                                                              |                                                                                                    |           |              | 220         |              | ou=H1HI11   |          |           | 7,76       | 6,52       | 4            | 9,09         | 3,83       |
| 11                                                                              |                                                                                                    |           |              | 220         |              | ou=H1HI12-  |          |           | 3,25       | 5,68       | 5            | 9,09         | 3,89       |
| 12                                                                              |                                                                                                    |           |              | 217         |              | ou=H1HI13-  |          |           | 7,02       | 6,59       | 5            | 10           | 1,61       |
| 13                                                                              |                                                                                                    |           |              | 220         |              | ou=H1HI12-  |          |           | 10         | 4,55       | 6            | 7,27         | 9,33       |
| 14                                                                              |                                                                                                    | -         |              | 220         |              | ou=H1HI12-  |          |           | 7,96       | -          | 4            | 6,36         | 7,78       |
| 15                                                                              |                                                                                                    |           |              | 220         |              | ou=H1HI12·  |          |           | 9,04       | 8,18       | 5,5          | 9,09         | 6,56       |
| 16                                                                              |                                                                                                    |           |              | 220         |              | ou=H1HI13   |          |           | 9,17       | -          | 7,5          | 8,18         | 7,78       |

-<u>`</u>@

Le numéro étudiant est unique et essentiel pour fournir les notes à la scolarité. Ne supprimer pas cette colonne.

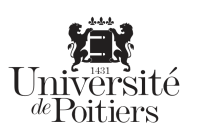

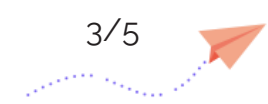